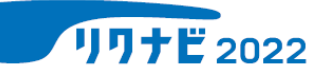

## 「言語・非言語Webテスト通常版」受検方法

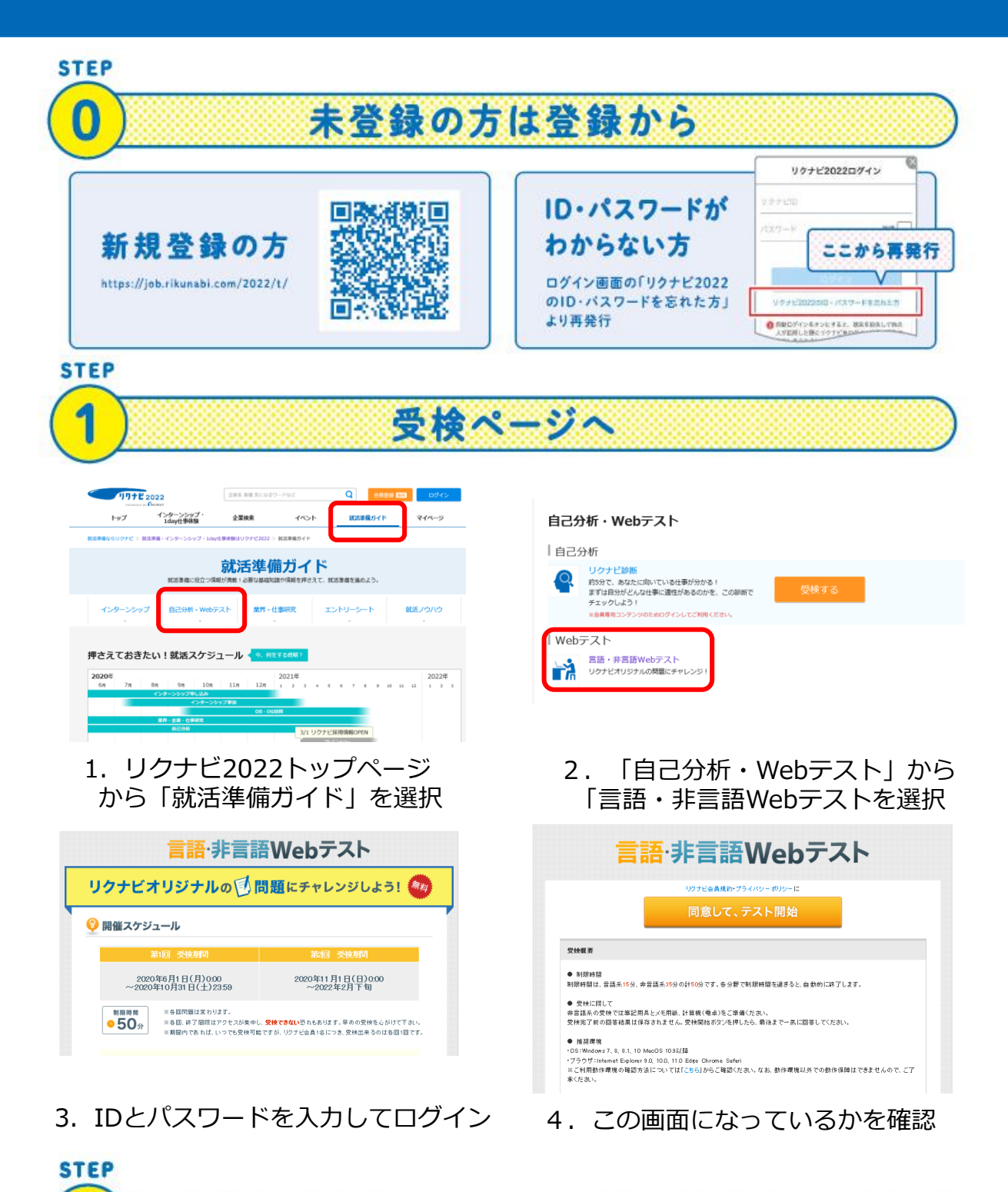

会員規約・プライバシーポリシーに同意して、受検を開始

キャリア支援センター

主催:九州産業大学